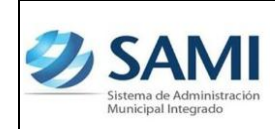

GUÍA PARA RENDICIÓN SEIP

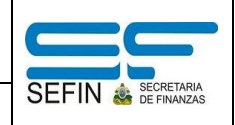

## **REPORTE EJECUCIÓN INGRESOS**

1. Para generar el primer reporte de la rendición para SEIP: Gobiernos Locales - Subsistema de Motor Financiero - Rendición SEIP - Reporte Ejecución de Ingresos.

| Ð | SAMI<br>Sistema de Administración<br>Municipal Integrado |                               |                         |                                    |                     | FRANCISCO MORAZÁN: TATUMBLA |
|---|----------------------------------------------------------|-------------------------------|-------------------------|------------------------------------|---------------------|-----------------------------|
|   | Gobiernos Locales                                        | A.RIVERA Ejercicio 2012, ACTI | VO Unidad Ejecutora: TA | TUMBLA                             |                     |                             |
|   | Parametrización >                                        |                               |                         |                                    |                     |                             |
|   | Subsistema de Motor Financiero                           | Formulacion >                 |                         |                                    |                     |                             |
| ļ | Subsistema de Gestión Financiera >                       | Ejecucion >                   |                         |                                    |                     |                             |
|   |                                                          | Tesoreria >                   |                         |                                    |                     |                             |
|   |                                                          | Presupuesto >                 |                         |                                    |                     |                             |
|   |                                                          | Rendicion de Cuentas >        | Rendicion a SEIP >      | Reporte Ejecucion de Ingresos      |                     |                             |
|   |                                                          |                               |                         | Reporte Ejecucion de Egresos       |                     |                             |
|   |                                                          |                               |                         | Resumen de la Ejecucion por Fuente | e de Financiamiento | A.                          |
|   |                                                          |                               |                         | Reporte Ejecucion de Proyectos     |                     | 0                           |
|   |                                                          |                               |                         |                                    |                     |                             |
|   |                                                          |                               |                         |                                    |                     |                             |
|   |                                                          |                               |                         |                                    |                     |                             |
|   |                                                          |                               |                         |                                    |                     |                             |
|   |                                                          |                               |                         |                                    |                     |                             |

2. Se despliega la pantalla "Filtro Reportes Genéricos" el cual contiene tres campos: Fecha Inicio y Fecha Final que se refieren al período que comprende el primer trimestre para la rendición, en este caso Enero a Marzo y el campo del Ejercicio que se refiere al año en curso, 2012. Ingresar la información solicitada y hacer click en el botón "Grabar".

| SAM<br>Sistema de Administra<br>Municipal Integrado | ción                                                                                                    |                  |                                                                                                    |                                                                                                    |                                                                                                    |                                                                                                    | FRANCISCO                                                                                                    | NORAZÁN: TATUMBLA                                                                                                    |
|-----------------------------------------------------|----------------------------------------------------------------------------------------------------|------------------|----------------------------------------------------------------------------------------------------|----------------------------------------------------------------------------------------------------|----------------------------------------------------------------------------------------------------|----------------------------------------------------------------------------------------------------|----------------------------------------------------------------------------------------------------|----------------------------------------------------------------------------------------------------|
| Gobiernos Locales                                   | Usuario: JULISSA.                                                                                                    | .RIVERA Ejei     | cicio 2012, ACTIVO                                                                                                    | Unidad Ejecutora: TATU                                                                                                    | MBLA                                                                                                    |                                                                                                    |                                                                                                    |                                                                                                    |
|                                                     |                                                                                                    |                  |                                                                                                    | Filtro Reporte                                                                                                    | es Genericos                                                                                                    |                                                                                                    |                                                                                                    |                                                                                                    |
| Fecha Ini                                           | tio 🗐                                                                                                    | 1/1/2012         |                                                                                                    |                                                                                                    |                                                                                                    |                                                                                                    |                                                                                                    |                                                                                                    |
| Fecha Fin                                           | al 🗍                                                                                                    | 31/3/2012        |                                                                                                    |                                                                                                    |                                                                                                    |                                                                                                    |                                                                                                    |                                                                                                    |
| Ejercicio                                           | 20                                                                                                    | 012 - ACTIVO     |                                                                                                    |                                                                                                    |                                                                                                    | •                                                                                                    |                                                                                                    |                                                                                                    |
|                                                     |                                                                                                    |                  |                                                                                                    |                                                                                                    |                                                                                                    |                                                                                                    | Grabar                                                                                                    | ٥                                                                                                    |
|                                                     |                                                                                                    |                  |                                                                                                    |                                                                                                    |                                                                                                    |                                                                                                    |                                                                                                    |                                                                                                    |
|                                                     |                                                                                                    |                  |                                                                                                    |                                                                                                    |                                                                                                    |                                                                                                    |                                                                                                    |                                                                                                    |
|                                                     | SAAM<br>Sistema de Administra<br>Municipal Integrado<br>Gobiernos Locales<br>Fecha Inte<br>Fecha Inte<br>Fecha Fin<br>Ejercicio | SACHINI Standard | SAAADA<br>Sistema de Administración<br>Cobiernos Locales<br>Fecha Inicio<br>Fecha Inicio<br>Fecha Final<br>Ejercicio<br>2012- ACTIVO | SACHINISTICIÓN<br>Cobiernos Locales Usuario: JULISSA.RIVERA Ejercicio 2012, ACTIVO<br>Fecha Inicio 11/1/2012<br>Fecha Final 31/3/2012<br>Ejercicio 2012 - ACTIVO | Section de Administración<br>Cobiernos Locales Usuario: JULISSA:RIVERA Ejercicio 2012, ACTIVO Unidad Ejecutiona: TATU<br>Filtro Reporta<br>Fecha Inicio<br>Fecha Inicio<br>Ejercicio 2012. ACTIVO | Section of Adhibititication<br>Cotiernos Locale           Usuario: JULISSA.RIVERA         Ejercicio 2012, ACTIVO         Unidad Ejecutora: TATUMBLA           Filtro Reportes Genericos         Inizion         Inizion           Fecha Inicio         11/2012         Inizion           Fecha Inicio         11/2012         Inizion           Ejercicio         2012-ACTIVO         Inizion | Section 2012       Startic: JULISSA.RIVERA       Ejercicio 2012, ACTIVO       Unidad Ejecutora: TATUMBLA         Cotienno Locale       Istartic: JULISSA.RIVERA       Ejercicio 2012, ACTIVO       Unidad Ejecutora: TATUMBLA         Filtro Reportes Genericos         Fecha Inicio       11/2012         Fecha Inicio       11/2012         Ejercicio       2012-ACTIVO | Service   Cotiones Lecal   Variance: JULISSA.RIVERA   Fercicio 2012, ACTIVO   Unidad Ejecutora: TATUMBLA   Fercicio 2012.ACTIVO   Inizio   Fercicio 2012.ACTIVO   Inizio   Tercicio 2012.ACTIVO   Inizio   Tercicio   2012.ACTIVO   Tercicio   2012.ACTIVO   Tercicio   2012.ACTIVO   Tercicio   2012.ACTIVO |

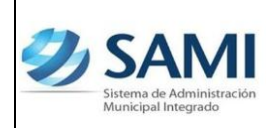

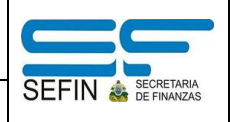

3. Así se genera el reporte de ejecución de ingresos, este muestra todo el presupuesto de ingresos y todos los movimientos que éste ha sufrido. Fin del proceso.

| _ocales Usuario: JULISSA               | RIVERA Ejercicio 2012, ACTIVO Unida                               | d Ejecutora: TATU         | MBLA                     |                          |                     |                                       |                              |  |
|----------------------------------------|-------------------------------------------------------------------|---------------------------|--------------------------|--------------------------|---------------------|---------------------------------------|------------------------------|--|
|                                        |                                                                   |                           |                          |                          |                     |                                       |                              |  |
|                                        |                                                                   |                           | ~ @                      |                          |                     |                                       |                              |  |
| Sistema de Admi                        | 12 Planta integrado                                               | Exportar                  |                          |                          |                     |                                       |                              |  |
|                                        | IBLA, FRANCISCO MORAZÁN                                           |                           |                          |                          |                     |                                       |                              |  |
| EJERC                                  | ICIO: 2012                                                        |                           |                          |                          | 1                   | <u>5 SAI</u>                          |                              |  |
|                                        |                                                                   |                           |                          |                          |                     | Sistema de Admir<br>Municipal Integra | iistración<br>do             |  |
| Honduras, C.A.                         | Eiecución                                                         | Presupuesta               | aria de Ingres           | 505                      | Emi                 | sión: 5/8/20                          | 12                           |  |
|                                        | Fecha de                                                          | 01/01/2012                | al 31/03/201             | 2                        | Hor                 | a: 9:16 A                             | M                            |  |
|                                        |                                                                   | Moneda:Len                | npiras (L)               |                          | JULI                | SSA.RIVERA                            |                              |  |
|                                        |                                                                   | 1                         | En al Fiancicia          |                          | re el De            |                                       |                              |  |
| Cuenta                                 | Concepto                                                          | Presupuesto               | Modificaciones           | Presupuesto              | Ejecutado           | Alzas                                 | Saldo por                    |  |
|                                        |                                                                   | Asignado (L)              |                          | Vigente (L)              | Percibido           |                                       | Ejecutar                     |  |
| 11.0.0.00.00 ING<br>11.7.0.0.00.00 ING | RESOS TRIBUTARIOS<br>IPUESTOS MUNICIPALES                         | 2,922,693.98 2,922,693.98 | 0.00                     | 2,922,693.98             | 1,254,565.10        | 49,281.22 49,281.22                   | 1,668,128.88<br>1,668,128.88 |  |
| 11.7.1.0.00.00                         | MPUESTOS SOBRE LA INDUSTRIA,                                      | 612,893.98                | 0.00                     | 612,893.98               | 296,119.32          | 30,005.73                             | 316,774.66                   |  |
| 11.7.1.1.00.00                         | Impuestos a Establecimientos                                      | 263,168.64                | 0.00                     | 263,168.64               | 89,264.52           | 450.00                                | 173,904.12                   |  |
| 11.7.1.1.02.00                         | Matanza de ganado, preparación y                                  | 250,000.00                | 0.00                     | 250,000.00               | 79,451.48           | 0.00                                  | 170,548.52                   |  |
| 11.7.1.1.03.00                         | conservación de carnes<br>Fabricación de productos lácteos        | 3,548.64                  | 0.00                     | 3,548.64                 | 2,913.04            | 0.00                                  | 635.60                       |  |
| 11.7.1.1.08.00                         | Fabricación de productos de panadería                             | 3,000.00                  | 0.00                     | 3,000.00                 | 950.00<br>5.250.00  | 0.00                                  | 2,050.00                     |  |
| 11.7.1.1.33.00                         | Fabricación de productos minerales no                             | 1,120.00                  | 0.00                     | 1,120.00                 | 0.00                | 0.00                                  | 1,120.00                     |  |
| 11.7.1.2.00.00                         | Impuestos a Establecimientos<br>Comerciales                       | 268,115.34                | 0.00                     | 268,115.34               | 164,845.49          | 16,411.22                             | 103,269.85                   |  |
| 11.7.1.2.00.00                         | Venta de artículos usados<br>Casas comerciales                    | 900.00<br>80.000.00       | 0.00                     | 900.00<br>80.000.00      | 326.90<br>71.015.39 | 0.00                                  | 573.10<br>8.984.61           |  |
| 11.7.1.2.07.00                         | Depósitos                                                         | 6,000.00                  | 0.00                     | 6,000.00                 | 1,500.00            | 0.00                                  | 4,500.00                     |  |
| 11.7.1.2.10.00                         | Puestos de venta de medicinas<br>Pulperías                        | 1,800.00                  | 0.00                     | 1,800.00                 | 43,571.25           | 0.00                                  | 1,800.00                     |  |
| 11.7.1.2.14.00                         | Glorietas y casetas de venta de golosinas                         | 3,000.00<br>475.34        | 0.00                     | 3,000.00                 | 1,242.00            | 0.00                                  | 1,758.00                     |  |
| 11.7.1.2.17.00                         | Librerías y papelerías                                            | 300.00                    | 0.00                     | 300.00                   | 0.00                | 0.00                                  | 300.00                       |  |
| 11.7.1.2.23.00<br>11.7.1.2.27.00       | Venta de productos agropecuarios<br>Viveros (venta de plantas)    | 2,320.00                  | 0.00                     | 1,120.00 2,320.00        | 1,112.00<br>558.00  | 0.00                                  | 8.00<br>1,762.00             |  |
| 17.0.0.00.00 REN                       | TAS DE LA PROPIEDAD                                               | 10,500.00                 | 0.00                     | 10,500.00                | 2,600.90            | 0.00                                  | 7,899.10                     |  |
| 17.3.0.0.00.00 IN<br>17.3.1.0.00.00 I  | TERESES POR DEPOSITOS<br>ntereses por Depósitos Internos          | 10,000.00                 | 0.00                     | 10,000.00                | 2,200.90            | 0.00                                  | 7,799.10                     |  |
|                                        |                                                                   | 10,000.00                 | 0.00                     | 10,000.00                | 2,200.90            | 0.00                                  | 7,799.10                     |  |
| 17.6.0.0.00.00 AI                      | Intereses por Depositos Internos                                  | 500.00                    | 0.00                     | 500.00                   | 400.00              | 0.00                                  | 100.00                       |  |
| 17.6.3.0.00.00                         | Alquiler de Edificios, Locales e                                  | 500.00                    | 0.00                     | 500.00                   | 400.00              | 0.00                                  | 100.00                       |  |
| 17.6.3.3.00.00                         | Edificios Municipales                                             | 500.00                    | 0.00                     | 500.00                   | 400.00              | 0.00                                  | 100.00                       |  |
| 17.6.3.3.01.00<br>21.0.0.00.00 REC     | Alquier de Edificios Municipales<br>URSOS PROPIOS DE CAPITAL      | 87,000.00                 | 0.00                     | 87,000.00                | 400.00<br>18,404.75 | 0.00                                  | 68,595.25                    |  |
| 21.1.0.0.00.00 VI                      | INTA DE INMUEBLES                                                 | 87,000.00                 | 0.00                     | 87,000.00                | 18,404.75           | 0.00                                  | 68,595.25                    |  |
| 21.1.1.0.00.00                         | Venta de Tierras y Terrenos<br>Venta de Lotes de Cementerio       | 7,000.00                  | 0.00                     | 7,000.00                 | 0.00                | 0.00                                  | 7,000.00                     |  |
| 22.0.0.00.00 TRA                       | NSFERENCIAS Y DONACIONES DE CAPITAL                               | 8,994,241.00              | 1,106,897.30             | 10,101,138.30            | 1,106,897.30        | 0.00                                  | 8,994,241.00                 |  |
| 22.1.0.0.00.00 TH                      | RANSFERENCIAS Y DONACIONES DE                                     | 8,994,241.00              | 1,106,897.30             | 10,101,138.30            | 1,106,897.30        | 0.00                                  | 8,994,241.00                 |  |
| 22.1.1.0.00.00                         | ransferencias y Donaciones de Capital                             | 8,994,241.00              | 1,106,897.30             | 10,101,138.30            | 1,106,897.30        | 0.00                                  | 8,994,241.00                 |  |
| 22.1.1.1.00.00                         | le la Administración Central<br>Transferencias de Capital de la   | 8,994,241.00              | 106,897.30               | 9,101,138.30             | 106,897.30          | 0.00                                  | 8,994,241.00                 |  |
| 22.1.1.1.01.00                         | Administración Central<br>Transferencia de capital para Gobiernos | 8,994,241.00              | 697.30                   | 8,994,938.30             | 697.30              | 0.00                                  | 8,994,241.00                 |  |
| 22.1.1.1.06.00                         | Locales<br>Transferencia de canital ICE                           | 0.00                      | 106,200.00               | 106.200.00               | 106,200,00          | 0.00                                  | 0.00                         |  |
| 22.1.1.2.00.00                         | Donaciones de Capital de la                                       | 0.00                      | 1,000,000.00             | 1,000,000.00             | 1,000,000.00        | 0.00                                  | 0.00                         |  |
| 22.1.1.2.01.01                         | Donacion de La Administracion Central                             | 0.00                      | 1,000,000.00             | 1,000,000.00             | 1,000,000.00        | 0.00                                  | 0.00                         |  |
| 23.0.0.00.00 DIS                       | (SEIP)<br>MINUCION DE LA INVERSION FINANCIERA                     | 0.00                      | 686,102.53               | 686,102.53               | 0.00                | 0.00                                  | 686,102.53                   |  |
| 23.5.0.0.00.00 DI                      | SMINUCION DE ACTIVOS FINANCIEROS                                  | 0.00                      | 686,102.53               | 686,102.53               | 0.00                | 0.00                                  | 686,102.53                   |  |
| 23.5.2.0.00.00 I<br>23.5.2.2.00.00     | Disminución de Caja y Bancos<br>Disminución de Caja y Bancos para | 0.00                      | 686,102.53<br>686,102.53 | 686,102.53<br>686,102.53 | 0.00                | 0.00                                  | 686,102.53<br>686,102.53     |  |
| 23 5 2 2 01 00                         | Transferencias de Capital                                         | 0.00                      | 686,102,53               | 686.102.53               | 0.00                | 0.00                                  | 686.102.53                   |  |
| 20.0.2.2.01.00                         | (Inversión)                                                       |                           |                          |                          |                     |                                       |                              |  |
| TO                                     | TAL:                                                              | 13,070,204.98             | 1,792,999.83             | 14,863,204.81            | 2,756,152.13        | 87,193.32                             | 12,107,052.68                |  |

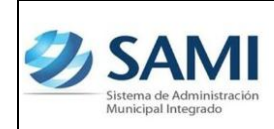

GUÍA PARA RENDICIÓN SEIP

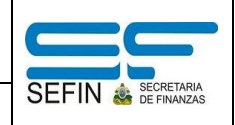

## **REPORTE EJECUCIÓN EGRESOS**

1. Para generar el segundo reporte de la rendición para SEIP: Gobiernos Locales - Subsistema de Motor Financiero - Rendición SEIP - Reporte Ejecución de Egresos.

| Ð | SAMI<br>Sistema de Administración<br>Municipal Integrado |                               |                         |                               |                          | FRANCISCO MORAZÁN: TATUMBLA |    |
|---|----------------------------------------------------------|-------------------------------|-------------------------|-------------------------------|--------------------------|-----------------------------|----|
|   | Gobiernos Locales                                        | A.RIVERA Ejercicio 2012, ACTI | VO Unidad Ejecutora: TA | ATUMBLA                       |                          |                             |    |
|   | Parametrización >                                        |                               |                         |                               |                          |                             |    |
|   | Subsistema de Motor Financiero >                         | Formulacion >                 |                         |                               |                          |                             |    |
|   | Subsistema de Gestión Financiera >                       | Ejecucion >                   |                         |                               |                          |                             |    |
|   |                                                          | Tesoreria >                   |                         |                               |                          | ſ                           |    |
|   |                                                          | Presupuesto >                 |                         |                               |                          |                             |    |
|   |                                                          | Rendicion de Cuentas >        | Rendicion a SEIP >      | Reporte Ejecucion de Ingresos | (                        |                             |    |
|   |                                                          |                               |                         | Reporte Ejecucion de Egresos  | 10. 14. July 14. 15      |                             |    |
|   |                                                          |                               |                         | Resumen de la Ejecucion por f | Fuente de Financiamiento |                             | 84 |
|   |                                                          |                               |                         | Reporte Ejecucion de Proyecto | os                       |                             | Ο  |
|   |                                                          |                               |                         |                               |                          | L L                         |    |
|   |                                                          |                               |                         |                               |                          |                             |    |
|   |                                                          |                               |                         |                               |                          |                             |    |
|   |                                                          |                               |                         |                               |                          |                             |    |
|   |                                                          |                               |                         |                               |                          |                             |    |
|   |                                                          |                               |                         |                               |                          |                             |    |

2. Se despliega la pantalla "Reporte de Ejecución de Egresos" a diferencia del reporte de ejecución de ingresos, éste muestra el campo para seleccionar el programa, actividad, grupo y tipo de presupuesto. Esto permite ver la ejecución por un programa específico o seleccionar la opción de todos los programas (caso del ejemplo) para ver la ejecución completa de todo el presupuesto de egresos. Ingresar la información solicitada y hacer click en el botón "Imprimir".

| biernos Locales  | LISSA.RIVERA Ejercicio 2012, ACTIVO Unidad Ejecutora: TATUMBLA |             |  |
|------------------|----------------------------------------------------------------|-------------|--|
|                  | Reporte de Ejecución de Egresos                                |             |  |
|                  |                                                                |             |  |
| Fecha Inicial    | 1/1/2012                                                       |             |  |
| Fecha Final      | 31/3/2012                                                      |             |  |
| Ejercicio        | 2012 - ACTIVO                                                  |             |  |
| Programas        | Todos los Programas                                            |             |  |
| Actividad        | Todas las Actividades                                          |             |  |
| Grupo            | Todos los Grupos                                               |             |  |
| Tipo Presupuesto | Todos los Tipos de Presupuesto                                 |             |  |
|                  |                                                                | 🟓 🖹 🍤       |  |
|                  |                                                                | (Transford) |  |

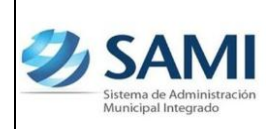

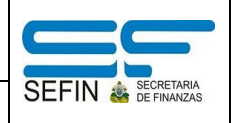

- GUÍA PARA RENDICIÓN SEIP
- 3. Así se genera el reporte de ejecución de egresos, este muestra todo el presupuesto de egresos y todos los movimientos que éste ha sufrido. Fin del proceso.

| al Integrado                                                                   |                                                                                                    |              |                          |                |                          |                          |                          |                          |                          |                       |                    |
|--------------------------------------------------------------------------------|----------------------------------------------------------------------------------------------------|--------------|--------------------------|----------------|--------------------------|--------------------------|--------------------------|--------------------------|--------------------------|-----------------------|--------------------|
| os Locales Usuario: JULISSA.RIVER                                              | A Ejercicio 201                                                                                                    | 2, ACTIVO    | Unidad Ejecu             | itora: TATUMBL | A                        |                          |                          |                          |                          |                       |                    |
|                                                                                |                                                                                                    |              |                          |                |                          |                          |                          |                          |                          |                       |                    |
| <b>G G K K</b> 1 - 17                                                          | >> Expo                                                                                                    | tar a format | 0 🔻 E                    | Exportar 😘     | 8                        | _                        | _                        |                          |                          | _                     |                    |
| Sistema de Administración Municipal Integra                                    | do                                                                                                    |              |                          |                |                          |                          |                          |                          |                          |                       |                    |
| ATTUMBLA, FRANCISCO MO                                                         | Instruction         Duration:         Description         Description         Description                example:<br>example:<br>e                                                                                                    |              |                          |                |                          |                          |                          |                          |                          |                       |                    |
| Ejercicio: 2012                                                                | a de Administración Municipal Integrado TATUMBLA, FRANCISCO MORAZÁN Ejercicio: 2012 Tipo Presupuesto: Todos los Tipos. Ejecución de Egresos del Ejercicio Hras, C.A. Moneda Lempiras (L) Presupuesto: USSA RIVERA Popre 1 o 17 Presupuesto Entition: SI/2012 Entition: SI/2012 Entition: S |              |                          |                |                          |                          |                          |                          |                          |                       |                    |
|                                                                                | TATUMBLA, FRANCISCO MORAZAII Ejercicio 2012 Forcio: 2012 Tojo Presupuesto: Todos los Tipos. Ejecución de Egresos del Ejercicio Tras, C.A. Moneda Lempiras (L) Usuario: JULISAR.RIVERA Regent: Let D Regenter de Modificado Vident al 60650112 Procempiras Companya Davidade Presentationes Devinantes Devinantes Dev |              |                          |                |                          |                          |                          |                          |                          |                       |                    |
| Honduras, C.A.                                                                 |                                                                                                    |              | Ν                        | Aoneda Lempira | is (L)                   |                          |                          | Usuario:<br>Pagina: 1 de | JULISSA.RIVER            | RA                    |                    |
| Prog Subp Proy Act ( ) Grupo Gasto                                             | Tipo Presupuesto: Todos los Tipos.         Ejecución de Egresos del Ejercicio         Laurant Humanti           Tipo Presupuesto: Todos los Tipos.         Ejecución de Egresos del Ejercicio         Laurant Humanti           Uras, C.A.         Moneda Lempiras (L)         Laurant Humanti           Todos los Tipos.         Muneda Lempiras (L)         Laurant Humanti           Moneda Lempiras (L)         Laurant Humanti         Laurant Humanti           Moneda Lempiras (L)         Laurant Humanti         Laurant Humanti           Moneda Lempiras (L)         Laurant Humanti         Laurant Humanti           Moneda Lempiras (L)         Laurant Humanti         Laurant Humanti           Moneda Lempiras (L)         Laurant Humanti         Humanti Humanti           Actividades Centrales         258/8/37         37/213         Laurant Humanti           OD - Administratica Humanti         Humanti Humanti         Humanti Humanti           OD - Administratica Humanti         Humanti Humanti           OD - Administratica Humanti         Humanti Humanti                                                                                                    |              |                          |                |                          |                          |                          |                          |                          |                       |                    |
| Rengion                                                                        | Asignado                                                                                                    | Modificado   | Vigente                  | Pre Compromiso | Compromiso               | Devengado                | Pagado                   | Presupuestario           | Saldo Disponible         | Saldo Por<br>Devengar | Saldo Por<br>Pagar |
| 01- Actividades Centrales                                                      | 2,583,995.70                                                                                                    | 337,723.52   | 2,675,329.66             | 0.00           | 698,970.22               | 698,970.22               | 698,970.22               |                          | 1,673,129.00             | 0.00                  | 0.00               |
| 00 - Administracion Municipal                                                  | 2,583,995.70                                                                                                    | 337,723.52   | 2,675,329.66             | 0.00           | 698,970.22               | 698,970.22               | 698,970.22               |                          | 1,673,129.00             | 0.00                  | 0.00               |
| 001- Corporacion                                                               | 460,800.00                                                                                                    | 0.00         | 460,800.00               | 0.00           | 598,970.22<br>129,600.00 | 598,970.22<br>129,600.00 | 696,970.22<br>129,600.00 |                          | 302,400.00               | 0.00                  | 0.00               |
| Municipal<br>000- Sin Obra                                                     | 460,800.00                                                                                                    | 0.00         | 460,800.00               | 0.02           | 129-600-02               | 129 600 00               | 129,600.00               |                          | 302,400,00               | 0.02                  | 0.00               |
| 10000 SERVICIOS                                                                | 460,800.00                                                                                                    | 0.00         | 460,800.00               | 0.00           | 129,600.00               | 129,600.00               | 129,600.00               |                          | 302,400.00               | 0.00                  | 0.00               |
| 11800 15-013-01 10 110 DIETAS                                                  | 460,800.00                                                                                                    | 0.00         | 460,800.00               | 0.00           | 129,600.00               | 129,600.00               | 129,600.00               | 0.00                     | 302,400.00               | 0.00                  | 0.00               |
| 002- Alcaldia Municipal<br>000- Sin Obra                                       | 531,628.39<br>531,628.39                                                                                                    | 20,000.00    | 511,628.39<br>511,628.39 | 0.00           | 102,762.74<br>102,762.74 | 102,762.74               | 102,762.74<br>102,762.74 |                          | 375,104.25<br>375,104.25 | 0.00                  | 0.00               |
| 10000 SERVICIOS<br>PERSONALES                                                  | 442,000.00                                                                                                    | 0.00         | 442,000.00               | 0.00           | 94,500.00                | 94,500.00                | 94,500.00                |                          | 316,000.00               | 0.00                  | 0.00               |
| 11100 15-013-01 10 120 SUELDOS BÁSICOS                                         | 378,000.00                                                                                                    | 0.00         | 378,000.00               | 0.00           | 94,500.00                | 94,500.00                | 94,500.00                | 0.00                     | 252,000.00               | 0.00                  | 0.00               |
| 16000 15-013-01 10 110 DECIMOTERCER MES<br>16000 15-013-01 10 120 BENEFICIOS Y | 1,000.00                                                                                                    | 0.00         | 1,000.00                 | 0.00           | 0.00                     | 0.00                     | 0.00                     | 0.00                     | 1,000.00                 | 0.00                  | 0.00               |
| 20000 SERVICIOS NO                                                             | 74,628.39                                                                                                    | 20,000.00    | 54,628.39                | 0.00           | 4,272.90                 | 4,272.90                 | 4,272.90                 |                          | 48,094.09                | 0.00                  | 0.00               |
| 26210 15-013-01 10 120 VIÁTICOS<br>NACTONAL PS                                 | 20,000.00                                                                                                    | 0.00         | 20,000.00                | 0.00           | 200.00                   | 200.00                   | 200.00                   | 0.00                     | 19,800.00                | 0.00                  | 0.00               |
| 29100 11-001-01 10 120 CEREMONEAL Y<br>PROTOCOLO                               | 50,000.00                                                                                                    | 20,000.00    | 30,000.00                | 0.00           | 0.00                     | 0.00                     | 0.00                     | 0.00                     | 27,738.60                | 0.00                  | 0.00               |
| 29100 15-013-01 10 120 CEREMONIAL Y<br>PROTOCOLO                               | 4,628.39                                                                                                    | 0.00         | 4,628.39                 | 0.00           | 4,072.90                 | 4,072.90                 | 4,072.90                 | 0.00                     | 555.49                   | 0.00                  | 0.00               |
| 40000 BIENES<br>CAPITALIZABLES                                                 | 15,000.00                                                                                                    | 0.00         | 15,000.00                | 0.00           | 3,989.84                 | 3,989.84                 | 3,989.84                 |                          | 11,010.16                | 0.00                  | 0.00               |
| 42120 11-001-01 20 120 EQUIPOS VARIOS DE<br>OFICINA                            | 15,000.00                                                                                                    | 0.00         | 15,000.00                | 0.00           | 3,989.84                 | 3,989.84                 | 3,989.84                 | 0.00                     | 11,010.16                | 0.00                  | 0.00               |
| Municipal                                                                      |                                                                                                    |              |                          | 000            | 36,072.22                | 36,072.22                | 30,072.22                |                          | 100,001.11               | 0.00                  | 0.00               |
| UUO- Sin Obra<br>10000 SERVICIOS                                               | 155,133.33                                                                                                    | 0.00         | 155,133.33               | 0.00           | 36,072.22<br>36,072.22   | 36,072.22<br>36,072.22   | 36,072.22<br>36,072.22   |                          | 109,361.11               | 0.00                  | 0.00               |
| PERSONALES<br>11100 15-013-01 10 160 SUELDOS BÁSICOS                           | 128,400.00                                                                                                    | 0.00         | 128,400.00               | 0.00           | 32,100.00                | 32,100.00                | 32,100.00                | 0.00                     | 85,600.00                | 0.00                  | 0.00               |
| 11510 15-013-01 10 160 DECIMOTERCER MES                                        | 10,700.00                                                                                                    | 0.00         | 10,700.00<br>10,700.00   | 0.00           | 0.00                     | 0.00                     | 0.00                     | 0.00                     | 10,700.00<br>10,700.00   | 0.00                  | 0.00               |
| 03- Obras de Mitigacion                                                        | 413.083.88                                                                                                    | 36.990.58    | 376.093 30               | 0.00           |                          |                          | 0.00                     |                          | 276 002 75               | 0.00                  | 0.00               |
| 001- Ejecucion de Obras de                                                     | 413,083.88                                                                                                    | 36,990.58    | 376,093.30               | 0.00           | 0.00                     | 0.00                     | 0.00                     |                          | 376,093.30               | 0.00                  | 0.00               |
| Mitigacion<br>001- Ejecucion de Obras                                          | 413,083.88                                                                                                    | 36,990.58    | 376,093.30               | 0.00           | 0.00                     | 0.00                     | 0.00                     |                          | 376,093.30               | 0.00                  | 0.00               |
| de Mitigacion                                                                  | 413.083.88                                                                                                    | 36,990,58    | 376.093 30               |                |                          |                          | 0.00                     |                          | 276 002 70               |                       | 0.00               |
| 40000 BIENES                                                                   | 413,083.88                                                                                                    | 36,990.58    | 376,093.30               | 0.00           | 0.00                     | 0.00                     | 0.00                     |                          | 376,093.30               | 0.00                  | 0.00               |
| CAPITALIZABLES<br>47220 11-001-01 20 890 SUPERVISIÓN DE<br>CONSTRUCCIONES V    | 413,083.88                                                                                                    | 36,990.58    | 376,093.30               | 0.00           | 0.00                     | 0.00                     | 0.00                     | 0.00                     | 376,093.30               | 0.00                  | 0.00               |
| MEDORAS DE BIENES<br>EN DOMINIO                                                |                                                                                                    |              |                          |                |                          |                          |                          |                          |                          |                       |                    |
| PÚBLICO<br>15- Sistemas Tecnicos                                               | 0.00                                                                                                    | 90,000.00    | 90,000.00                | 0.00           | 26,892.00                | 26,892.00                | 26,892.00                |                          | 63,108,00                | 0.01                  | 0.00               |
| 01 - Sistemas Computarizados                                                   | 0.00                                                                                                    | 90,000.00    | 90,000.00                | 0.00           | 26,892.00                | 26,892.00                | 26,892.00                |                          | 63,108.00                | 0.00                  | 0.00               |
| 001- Creacion de Pagina<br>Web                                                 | 0.00                                                                                                    | 90,000.00    | 90,000.00                | 0.00           | 26,892.00                | 26,892.00                | 26,892.00                |                          | 63,108.00                | 0.00                  | 0.00               |
| 001- Creacion de Pagina<br>Web                                                 | 0.00                                                                                                    | 90,000.00    | 90,000.00                | 0.00           | 26,892.00                | 26,892.00                | 26,892.00                |                          | 63,108.00                | 0.00                  | 0.00               |
| 000- Sin Obra                                                                  | 0.00                                                                                                    | 90,000.00    | 90,000.00                | 0.00           | 26,892.00                | 26,892.00                | 26,892.00                |                          | 63,108.00                | 0.00                  | 0.00               |
| 20000 SERVICIOS NO<br>PERSONALES                                               | 0.00                                                                                                    | 90,000.00    | 90,000.00                | 0.00           | 26,892.00                | 26,892.00                | 26,892.00                |                          | 63,108.00                | 0.00                  | 0.00               |
| 24600 19-001-50 20 190 SERVICIOS DE<br>INFORMÁTICA Y<br>SISTEMAS               | 0.00                                                                                                    | 90,000.00    | 90,000.00                | 0.00           | 26,892.00                | 26,892.00                | 26,892.00                | 0.00                     | 63,108.00                | 0.00                  | 0.00               |
| COMPUTARIZADOS                                                                 | 13,070 204 99                                                                                                    | 5,801,412.62 | 14,853 204 94            | 0.00           | 3,700,768,77             | 3,299 268 22             | 1,799,768 77             | 0.02                     | 9,588 377 02             | 0.00                  | 0.00               |
| Filtros Aplicados al Reporte                                                   | 13/07 3/204/30                                                                                                    | 5/001/412/03 | 24,003,204.81            | 0.00           | 512551200.77             | 3123312004773            |                          | 0.00                     | <i>37340</i> ,377,02     | 0.00                  | 0.00               |
| Fecha Inicial: 1/1/2012                                                        |                                                                                                    |              |                          |                |                          |                          |                          |                          |                          |                       |                    |
| Fecha Final: 31/3/2012                                                         |                                                                                                    |              |                          |                |                          |                          |                          |                          |                          |                       |                    |
| Ejercicio: 2012<br>Programa Todos los Programa                                 |                                                                                                    |              |                          |                |                          |                          |                          |                          |                          |                       |                    |
| Frograma: Lodos los Prodramas.                                                 |                                                                                                    |              |                          |                |                          |                          |                          |                          |                          |                       |                    |

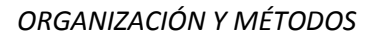

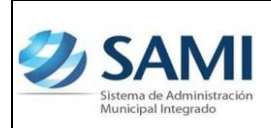

GUÍA PARA RENDICIÓN SEIP

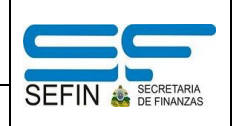

## RESUMEN DE LA EJECUCIÓN POR FUENTE DE FINANCIAMIENTO

 Para generar el tercer reporte de la rendición para SEIP: Gobiernos Locales

 Subsistema de Motor Financiero - Rendición SEIP - Resumen de la Ejecución por Fuente de Financiamiento.

| Ð | SAMI<br>Sistema de Administración<br>Municipal Integrado |                      |           |                          |                                | FR                     | ANCISCO MORAZÁN: | TATUMBLA |
|---|----------------------------------------------------------|----------------------|-----------|--------------------------|--------------------------------|------------------------|------------------|----------|
|   | Gobiernos Locales Usuario: JULISS                        | A.RIVERA Ejercicio 2 | 012, ACTI | IVO Unidad Ejecutora: T/ | ATUMBLA                        |                        |                  |          |
|   | Parametrización >                                        |                      |           |                          |                                |                        |                  |          |
|   | Subsistema de Motor Financiero                           | Formulacion          |           |                          |                                |                        |                  |          |
|   | Subsistema de Gestión Financiera>                        | Ejecucion            |           |                          |                                |                        |                  |          |
|   |                                                          | Tesoreria            |           |                          |                                |                        |                  |          |
|   |                                                          | Presupuesto          |           |                          |                                |                        |                  |          |
|   |                                                          | Rendicion de Cue     | ntas ,    | Rendicion a SEIP >       | Reporte Ejecucion de Ingresos  |                        |                  | -        |
|   |                                                          |                      |           |                          | Reporte Ejecucion de Egresos   |                        |                  | <u>@</u> |
|   |                                                          |                      |           |                          | Resumen de la Ejecucion por Fu | ente de Financiamiento |                  | R        |
|   |                                                          |                      |           |                          | Reporte Ejecucion de Proyectos | 41                     | J                | C        |
|   |                                                          |                      |           |                          |                                |                        |                  |          |
|   |                                                          |                      |           |                          |                                |                        |                  |          |
|   |                                                          |                      |           |                          |                                |                        |                  |          |
|   |                                                          |                      |           |                          |                                |                        |                  |          |

2. Se despliega la pantalla "Reporte" posee únicamente dos campos: Fecha Inicio y Fecha Fin. Ingresar el período comprendido o solicitado y hacer click en el botón "Grabar".

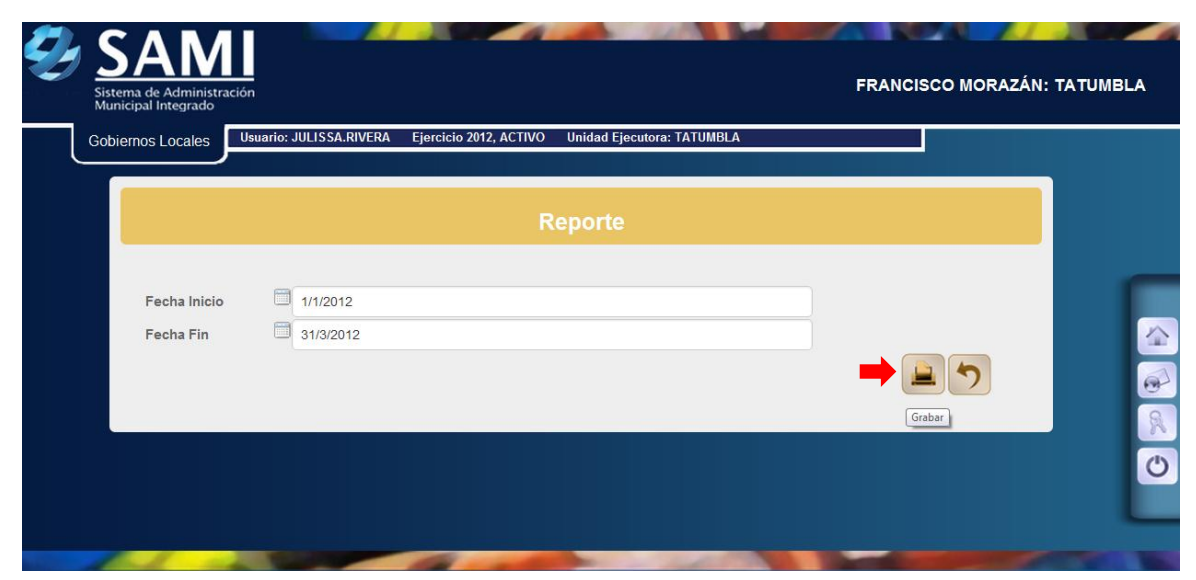

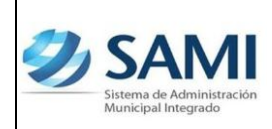

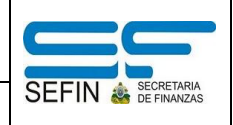

GUÍA PARA RENDICIÓN SEIP

3. Se despliega el reporte por fuente de financiamiento, aquí se desglosan todas aquellas fuentes de financiamiento que la municipalidad ha ejecutado hasta el momento es decir en las fechas establecidas para generar el reporte. Fin del proceso.

| Ð | Sistema de Municipal Ir | Administración<br>ntegrado |                                                         |                  |                   |                     |                  |       |                                             | FRANCISCO MO                                                                                                    | RAZÁN: TATUMBLA |
|---|-------------------------|----------------------------|---------------------------------------------------------|------------------|-------------------|---------------------|------------------|-------|---------------------------------------------|----------------------------------------------------------------------------------------------------|-----------------|
|   | Gobiernos I             | Locales Usua               | rio: JULISSA.RIVERA Ej                                  | ercicio 2012, A  | CTIVO Unidad      | Ejecutora: TATUMBL  | A                |       |                                             |                                                                                                    |                 |
|   |                         |                            |                                                         |                  |                   |                     |                  |       |                                             |                                                                                                    |                 |
|   | G                       | ) ) < <                    | 1 ·1 >>>                                                | Exportar a       | formato 💌         | Exportar 😘 📒        |                  | _     |                                             |                                                                                                    |                 |
|   |                         | Sistema de Adr             | ninistración Municipal                                  | Integrado        |                   |                     |                  |       |                                             |                                                                                                    |                 |
|   |                         |                            | TUMBLA, FRANCISCO<br>RCICIO: 2012                       | Morazán          |                   |                     |                  |       | SAN<br>Sistema de Admi<br>Municipal Integra | nistración                                                                                                    | E               |
|   |                         |                            | Resume                                                  | n de la Ej       | ecucion po        | r Fuente de Fi      | inanciamiento    | E     | misión: 5/8/2                               | 012                                                                                                    |                 |
|   |                         | Honduras C.                | A.                                                      | Fech             | a del: 01/01/2012 | a: 31/03/2012       |                  | F     | lora: 11:11                                 | AM                                                                                                    |                 |
|   |                         |                            |                                                         |                  | Moneda: Lempi     | iras (I.)           |                  | J     | ULISSA.RIVERA<br>Jagina 1 de 1              | N Contraction of the second second seco |                 |
|   |                         | Evente                     | Descripcion                                             | Saldo            | Total             | Eio/                | woión do Egrosos |       | Total                                       | Saldo                                                                                                    | R               |
|   |                         | Financiamiento             | Description                                             | Anterior         | 10121             |                     | abion de Egresos |       | 1000                                        | Final                                                                                                    | Ċ               |
|   |                         |                            |                                                         |                  | Ingresos          | Funcionamiento      | Inversion        | Deuda | Egresos                                     |                                                                                                    |                 |
|   |                         | 11-001-01                  | Transferencia para<br>Gobierno Local                    | 0.00             | 697.30            | 520,588.54          | 1,025,240.87     | 0.00  | 1,545,829.21                                | 1,545,131.91                                                                                                    |                 |
|   |                         | 14-001-01                  | Donacion de la<br>Administracion Central<br>(SEIP)      | 0.00             | 1,000,000.00      | 0.00                | 895,195.35       | 0.00  | 895,195.35                                  | 104,804.65                                                                                                    |                 |
|   |                         | 15-011-06                  | ICF                                                     | 0.00             | 106,200.00        | 0.00                | 38,555.00        | 0.00  | 38,555.00                                   | 67,645.00                                                                                                    |                 |
|   |                         | 15-013-01                  | Fondos Propios<br>Municipales                           | 0.00             | 1,649,254.83      | 439,932.90          | 142,391.72       | 0.00  | 582,324.62                                  | 1,066,930.21                                                                                                    |                 |
|   |                         | 19-001-50                  | DCB-Transferencia para<br>Gobierno Local<br>(Inversión) | 663,587.94       | 22,514.59         | 0.00                | 237,364.59       | 0.00  | 237,364.59                                  | 448,737.94                                                                                                    |                 |
|   |                         |                            | Total                                                   | 663,587.94       | 2,778,666.72      | 960,521.44          | 2,338,747.33     | 0.00  | 3,299,268.77                                | 3,233,249.71                                                                                                    |                 |
|   |                         | Filtros Aplicados          | al Reporte Actual                                       |                  |                   | •                   |                  |       |                                             | 1                                                                                                    |                 |
|   |                         | Fecha del: 01/01           | 1/2012 a: 31/03/2012                                    |                  |                   |                     |                  |       |                                             |                                                                                                    |                 |
|   |                         | mW3dHT7ghK                 | 1Wc6nlanD20F7wRS3/nTLKg5                                | i1os1Ctff3jE8xXC | oH+qupGHp+ddamz   | qWhVRaYFJVIRpdxyuSe | 5Tv+UJc11VcQ1    |       |                                             |                                                                                                    |                 |
|   |                         | 5/8/2012 11:11:56          | AM                                                      | -                |                   |                     |                  |       | 1                                           |                                                                                                    |                 |
|   |                         |                            |                                                         |                  |                   |                     |                  |       |                                             |                                                                                                    |                 |
|   |                         |                            |                                                         |                  |                   |                     |                  |       |                                             |                                                                                                    |                 |
|   |                         |                            |                                                         |                  |                   |                     |                  |       |                                             |                                                                                                    |                 |
|   |                         |                            |                                                         |                  |                   |                     |                  |       |                                             |                                                                                                    |                 |
|   |                         |                            |                                                         |                  |                   |                     |                  |       |                                             |                                                                                                    |                 |

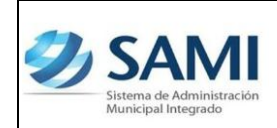

GUÍA PARA RENDICIÓN SEIP

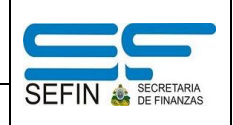

## **REPORTE EJECUCIÓN DE PROYECTOS**

1. Para generar el cuarto y ultimo reporte de la rendición para SEIP: Gobiernos Locales - Subsistema de Motor Financiero - Rendición SEIP -Reporte Ejecución de Proyectos.

| Ð | SAM<br>Sistema de Administrac<br>Municipal Integrado | ción             |                         |                        |                                |                         | FRANCISCO MORAZÁN: TATUMBLA |
|---|------------------------------------------------------|------------------|-------------------------|------------------------|--------------------------------|-------------------------|-----------------------------|
|   | Gobiernos Locales                                    | Usuario: JULISSA | A.RIVERA Ejercicio 2012 | ACTIVO Unidad Ejecutor | a: TATUMBLA                    |                         |                             |
|   | Parametrización                                      | ×                |                         |                        |                                |                         |                             |
|   | Subsistema de Motor                                  | Financiero >     | Formulacion             | >                      |                                |                         |                             |
|   | Subsistema de Gestid                                 | ón Financiera>   | Ejecucion               | >                      |                                |                         |                             |
|   |                                                      |                  | Tesoreria               | ×                      |                                |                         |                             |
|   |                                                      |                  | Presupuesto             | >                      |                                |                         |                             |
|   |                                                      |                  | Rendicion de Cuentas    | > Rendicion a SEIP >   | Reporte Ejecucion de Ingresos  |                         |                             |
|   |                                                      |                  |                         |                        | Reporte Ejecucion de Egresos   |                         |                             |
|   |                                                      |                  |                         |                        | Resumen de la Ejecucion por Fu | iente de Financiamiento | R                           |
|   |                                                      |                  |                         |                        | Reporte Ejecucion de Proyectos |                         | 0                           |
|   |                                                      |                  |                         |                        |                                |                         |                             |
|   |                                                      |                  |                         |                        |                                |                         | _                           |
|   |                                                      |                  |                         |                        |                                |                         |                             |
|   |                                                      |                  |                         |                        |                                |                         |                             |
|   |                                                      |                  |                         |                        |                                |                         |                             |
|   |                                                      |                  |                         |                        |                                |                         |                             |

2. Se despliega la pantalla "Reporte" los campos: Fecha Inicio, Fecha Final y Ejercicio. Ingresar el período comprendido o solicitado y hacer click en el botón "Grabar".

| Ð | Samu<br>Sistema de Administración<br>Municipal Integrado |                                        |                        |                            |   | FRANCISCO MOR | AZÁN: TATUMBLA |
|---|----------------------------------------------------------|----------------------------------------|------------------------|----------------------------|---|---------------|----------------|
|   | Gobiernos Locales                                        | uario: JULISSA.RIVERA                  | Ejercicio 2012, ACTIVO | Unidad Ejecutora: TATUMBLA |   |               |                |
|   |                                                          |                                        |                        | Reporte                    |   |               |                |
|   | Fecha Inicio<br>Fecha Final<br>Ejercicio                 | 1/1/2012<br>31/3/2012<br>2012 - ACTIVO |                        |                            | • | Grabar        |                |
|   |                                                          |                                        |                        |                            |   |               | Ľ              |

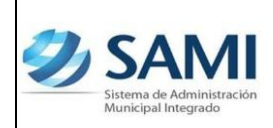

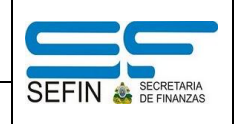

3. Así se genera el reporte de ejecución de proyectos, este muestra el presupuesto asignado a cada proyecto es decir, cada inversión con los movimientos que se han realizado y el porcentaje de avance en la ejecución del proyecto. Fin del proceso.

| tema de Administración                                                                                   |                                                                                                    |                 |                     |                  |           |               |            |           |                                 | FRANCI             | SCO MORAZ     | ÁN: TAT |
|----------------------------------------------------------------------------------------------------|----------------------------------------------------------------------------------------------------|-----------------|---------------------|------------------|-----------|---------------|------------|-----------|---------------------------------|--------------------|---------------|---------|
| viernos Locales Usuario: JULISSA.RIV                                                                     | Winningtración         ocales       Usuario: JULISSA.RIVERA       Ejercicio 2012,         ocales       Usuario: JULISSA.RIVERA       Ejercicio 2012,         ocales       Exporta       Exporta         oracido       Image: Status and Status and                                                                                                    | io 2012, ACTIV  | O Unidad Eje        | cutora: TATUN    | 1BLA      |               |            |           |                                 |                    |               |         |
|                                                                                                    |                                                                                                    |                 |                     |                  |           |               |            |           |                                 |                    |               |         |
| G 🕤 🔀 🔨 1 - i                                                                                            | Annistración<br>Annistración<br>Annistración<br>Maria de Administración Municopal Integrado<br>Maria de Administración Municopal Integrado<br>Maria de Integrado<br>Maria de Integ |                 |                     | Exportar 🥰       |           |               |            |           |                                 |                    |               |         |
| Sistema de Administración Municipal Integ                                                                | Advances of the second second                                                                                                    |                 |                     |                  |           |               |            |           |                                 |                    |               |         |
| ATUMBLA, FRANCISCO M                                                                                     | Aliadada al Resonat     Aliadada al Resonat     A                                                                                                    |                 |                     |                  |           |               |            |           | 2,                              | ςΔΝ                | <u>/ I</u>    |         |
| Ejercicio: 2012                                                                                          |                                                                                                    |                 |                     |                  |           |               |            |           |                                 | istema de Admini   | istración     |         |
|                                                                                                    |                                                                                                    |                 | Ejecu               | ción de Pro      | yectos    |               |            | Em        | isión: 5/8/2012                 | funitinal Internal | h             |         |
| Handuras C.A.                                                                                            |                                                                                                    |                 | Periodo de          | I: 01/01/2012 al | 31/03/201 | 2             |            | Ha        | ra: 11:18 AM<br>uario: JULISSA. | RIVERA             |               |         |
| Honduras, C.A.                                                                                           |                                                                                                    |                 |                     | Moneda Lem       | piras (L) |               |            | Pa        | gina: 1 de 1                    |                    |               |         |
|                                                                                                    | EN EL EJ                                                                                                    | ERCICIO         |                     | Transferencia    | Transfere | ncia          | EN EL PERI | ODO       | ACUMU                           | .ADO               | Porcentaje de |         |
| A Administration<br>pal Integrado<br>mos Locales                                                         |                                                                                                    | Disminución     | Ampliación Positiva |                  | Negati    | va<br>Vigente | Devengado  | Pagado    | Saido Por<br>Devengar           | Saldo Por<br>Pagar | Ejecución     |         |
| 008 Contrucciones y Obras Varias                                                                         | 450,000.00                                                                                                    | 0.00            | 0.00                | 0.00             | 0.00      | 450,000.00    | 0.00       | 0.00      | 0.00                            | 0.00               | 0.00 %        |         |
| 41210 11-001-01 20 590 INVERSION REAL                                                                    | 450,000.00                                                                                                    | 0.00            | 0.00                | 0.00             | 0.00      | 450,000.00    | 0.00       | 0.00      | 0.00                            | 0.00               | 0.00 %        |         |
| 018 Martenimiento y Reparacion de Lineas de<br>Distribucion del Sistema Bectrico de<br>Toda el Musicipio | 250,000.00                                                                                                    | 0.00            | 0.00                | 0.00             | 0.00      | 250,000.00    | 71,710.00  | 71,710.00 | 0.00                            | 0.00               | 28.65 %       |         |
| 47210 15-013-01 20 540 INVERSION REAL                                                                    | 250,000.00                                                                                                    | 0.00            | 0.00                | 0.00             | 0.00      | 250,000.00    | 71,710.00  | 71,710.00 | 0.00                            | 0.00               | 28.68 %       |         |
| <ul> <li>014 Instalacion de lineas Secundarias de<br/>Energia Bectrica</li> </ul>                        | 130,000.00                                                                                                    | 0.00            | 0.00                | 0.00             | 0.00      | 130,000.00    | 0.00       | 0.00      | 0.00                            | 0.00               | 0.00 %        |         |
| 47210 11-001-01 20 540 INVERSION REAL                                                                    | 130,000.00                                                                                                    | 0.00            | 0.00                | 0.00             | 0.00      | 130,000.00    | 0.00       | 0.00      | 0.00                            | 0.00               | 0.00 %        |         |
| TOTAL:                                                                                                   | 830,000.00                                                                                                    | 0.00            | 0.00                | 0.00             | 0.00      | 830,000.00    | 71,710.00  | 71,710.00 | 0.00                            | 0.00               |               |         |
| Filtros Aplicados al Reporte                                                                             |                                                                                                    |                 |                     |                  |           |               |            |           |                                 |                    |               |         |
| Fecha Inicial:01/01/2012                                                                                 |                                                                                                    |                 |                     |                  |           |               |            |           |                                 |                    |               |         |
| Fecha Final: 31/03/2012                                                                                  |                                                                                                    |                 |                     |                  |           |               |            |           |                                 |                    |               |         |
| Ejercicio: 2012                                                                                          |                                                                                                    |                 |                     |                  |           |               |            |           |                                 |                    |               |         |
| Programa:                                                                                                |                                                                                                    |                 |                     |                  |           |               |            |           |                                 |                    |               |         |
| Grupe:                                                                                                   |                                                                                                    |                 |                     |                  |           |               |            |           |                                 |                    |               |         |
| Tipo Presupuesto:                                                                                        |                                                                                                    |                 |                     |                  |           |               |            |           |                                 |                    |               |         |
| mW3dHT7abK138PtZB4DEMIadWaQAoiUob4a                                                                      | aXiry YTTwiQ9kap                                                                                                    | P/Eo6bfkEPD310P | UnEtOwHFPI9Rmi      | bu5//+X3zkCTAmF  | M         |               |            |           |                                 |                    |               |         |
| 5/8/2012 11:18:00 AM                                                                                     |                                                                                                    |                 |                     |                  |           |               |            |           |                                 |                    |               |         |
| 5/5/2012 11:10:00 AM                                                                                     |                                                                                                    |                 |                     |                  |           |               |            |           |                                 |                    | 1             |         |
|                                                                                                    | Sinth         Sinth         Sinth           Torm Yania         2012         Ejecución de Proyo           Periodo del: 01/01/2012 al 31         Moreda Lempi           Torm Yania         450,000,00         0.00         0.00           Torm Yania         450,000,00         0.00         0.00         0.00           Torm Yania         450,000,00         0.00         0.00         0.00           Torm Yania         150,000,00         0.00         0.00         0.00           Torm Yania         150,000,00         0.00         0.00         0.00           Torm Yania         150,000,00         0.00         0.00         0.00           Torm Yania         150,000,00         0.00         0.00         0.00           Torm Yania         150,000,00         0.00         0.00         0.00           Torm Yania         150,000,00         0.00         0.00         0.00           Torm Yania         150,000,00         0.00         0.00         0.00         0.00           Torm Yania         150,000,00         0.00         0.00         0.00         0.00         0.00           Torm Yania         150,000,00         0.00         0.00         0.00         0.00                                                                                                    |                 |                     |                  |           |               |            |           |                                 |                    |               |         |
|                                                                                                    |                                                                                                    |                 |                     |                  |           |               |            |           |                                 |                    |               |         |